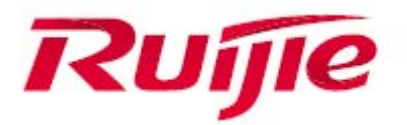

# Ruijie MACC-BASE 3.0 Platform License Application Guide

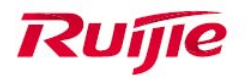

# Preface

#### Audience

Ruijie business partners and customers who are responsible for configuring and maintaining Ruijie wireless device.

## **Revision History**

| Date    | Change Contents          | Reviser     |
|---------|--------------------------|-------------|
| 2017.08 | Initial publication V1.0 | TAC Oversea |
|         |                          |             |
|         |                          |             |
|         |                          |             |
|         |                          |             |

## **Briefly describes steps**

| Steps | Detailed operation                                                                                                    | Responsible<br>person |
|-------|----------------------------------------------------------------------------------------------------|-----------------------|
| Step1 | Download the .dat file.                                                                                                    | Customer              |
| Step2 | Visit official Website<br>( <u>http://pa.ruijie.com.cn:8001/main_software.jsf</u> )<br>Use the .dat file to get the license of lic file from PA<br>system. | Customer              |
| Step3 | Import the lic file to MACC.                                                                                                    | Customer              |

## **Adding Licenses**

Click in the upper right corner, and select **License**. This **License** page is displayed, and allows adding a license.

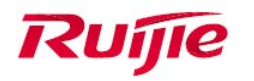

|     | License Key               | Product Code     |         |            |              |            |                              | Remark         | Import Time      |    | Action     |
|-----|---------------------------|------------------|---------|------------|--------------|------------|------------------------------|----------------|------------------|----|------------|
| V-1 | 0220236-00000000053244250 | RG-MACC-LIC-1000 |         | One RG-MAC | C license (p | rivate clo | oud) supports <mark>u</mark> | o to 1000 APs. | 2016-08-23 11:39 |    | Ē          |
|     |                           | First            | Previou | e Page     | 1            | of 1       | Next                         | Last           |                  | 0. | 1 in total |

## Step 1

By default, the system allows you to manage ten devices, and you can add a license as follows:

| Click the Add button.                                  |                                             |
|--------------------------------------------------------|---------------------------------------------|
| Enter the authorization code, and click the .dat file. | Create '.dat' File to generate and download |
| Add License                                            | ×                                           |
| 1. Create '.dat' File                                  |                                             |
| V-01000020-1002039992212                               | Create '.dat' File                          |

#### 2. Get License File

Send the '.dat' file to the after-sales, he will return a license file.

#### 3. Import License File

| '.lic' File |        |
|-------------|--------|
|             | Cancel |

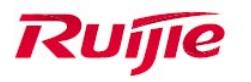

### Step 2

Use the .dat file to get the license of lic file from PA system. Then download the generated lic file. (<u>http://pa.ruijie.com.cn:8001/main\_software.jsf</u>)

|      |                   | Â                       | Apply Authorization |                       |                               |             |        |
|------|-------------------|-------------------------|---------------------|-----------------------|-------------------------------|-------------|--------|
| D Lo | ocation : Inquiry |                         |                     |                       |                               |             |        |
| •    | Add               |                         |                     |                       |                               |             |        |
| *    | Customer :        | test                    |                     | ]                     |                               |             |        |
|      | Email :           | test@ruijienetv         | vorks.com           | Please make sure your | Email is correct, receive lic | ense files. |        |
|      | Contact Number :  |                         |                     |                       |                               |             |        |
|      | Upload DAT:       | 🕂 Add                   |                     | × Cle                 | ar                            |             |        |
|      |                   | V-10220235-0<br>Success | 000000029362120.dat |                       |                               |             |        |
| à    | Note: The uplo    | ad file not be re       | name, at most 20.   |                       |                               |             |        |
|      |                   |                         |                     |                       |                               | Complete    | Cancel |

### Step 3

Import the lic file to MACC. Click 'lic' File to choose the generated lic file. MACC will upload and resolve the lic file directly.

| Add Licens                                                                    | se                                   |                   |                               | ×      |   |
|-------------------------------------------------------------------------------|--------------------------------------|-------------------|-------------------------------|--------|---|
| 1. Create '.                                                                  | .dat' File                           |                   |                               |        |   |
| License                                                                       | Key                                  | Cre               | ate '.dat' File               |        |   |
| 💿 Open                                                                        |                                      |                   |                               |        | × |
| $\leftarrow$ $\rightarrow$ $\checkmark$ $\uparrow$ $\square$ $\rightarrow$ Th | is PC → OS (C:) → lic                | ~ 2               | ) Search lic                  |        | 2 |
| Organize 🔻 New folde                                                          | er                                   |                   | Ē                             | = 🔹 🔲  | 0 |
|                                                                               | Name                                 | Date modified     | Туре                          | Size   |   |
| > 🖈 Quick access                                                              | U-10220236-0000000053244250.lic      | 6/29/2017 5:09 PM | LIC File                      | 0 KB   |   |
| > 🧥 OneDrive                                                                  |                                      |                   |                               |        |   |
| > 💻 This PC                                                                   |                                      |                   |                               |        |   |
| > 💣 Network                                                                   |                                      |                   |                               |        |   |
| > 🔩 Homegroup                                                                 |                                      |                   |                               |        |   |
|                                                                               |                                      |                   |                               |        |   |
|                                                                               |                                      |                   |                               |        |   |
|                                                                               |                                      |                   |                               |        |   |
|                                                                               |                                      |                   |                               |        |   |
|                                                                               |                                      |                   | _                             |        | _ |
| File <u>n</u> a                                                               | ame: V-10220236-0000000053244250.lic |                   | <ul> <li>All Files</li> </ul> |        | ~ |
|                                                                               |                                      |                   | <u>O</u> pen                  | Cancel |   |
|                                                                               |                                      |                   |                               | Cancel |   |
|                                                                               |                                      |                   |                               |        |   |

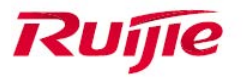

After the import operation is complete, please refresh the page. (The default AP license in MACC-BASE is 10. So after 100 licenses are imported, the total license number will be 110.)

| License |                             |                  |                                                              | ÷                                              | <b>:</b> - 3 |
|---------|-----------------------------|------------------|--------------------------------------------------------------|------------------------------------------------|--------------|
|         | License Key                 | Product Code     | Remark                                                       | Import Time                                    | Action       |
|         | V-10220236-0000000053244250 | RG-MACC-LIC-1000 | One RG-MACC license (private cloud) supports up to 1000 APs. | 2016-08-23 11:39                               | î            |
|         |                             | First Pr         | vious Page 1 of 1 Next Last                                  | 10 +                                           | 1 in total   |
|         |                             |                  |                                                              | (License Limit: 1010 Devices, Total Devices:3) | Add          |